## 휴강으로 인한 5월 첫주 주차별 활동 영역명 및 기간 설정 변경 방법 안내

## 혜전대학교 교수학습개발팀

## 1. 주차별 설정 기간 변경 안내 (온라인 출석부)

| 1) 온라인 술석무 클릭 |
|---------------|
|---------------|

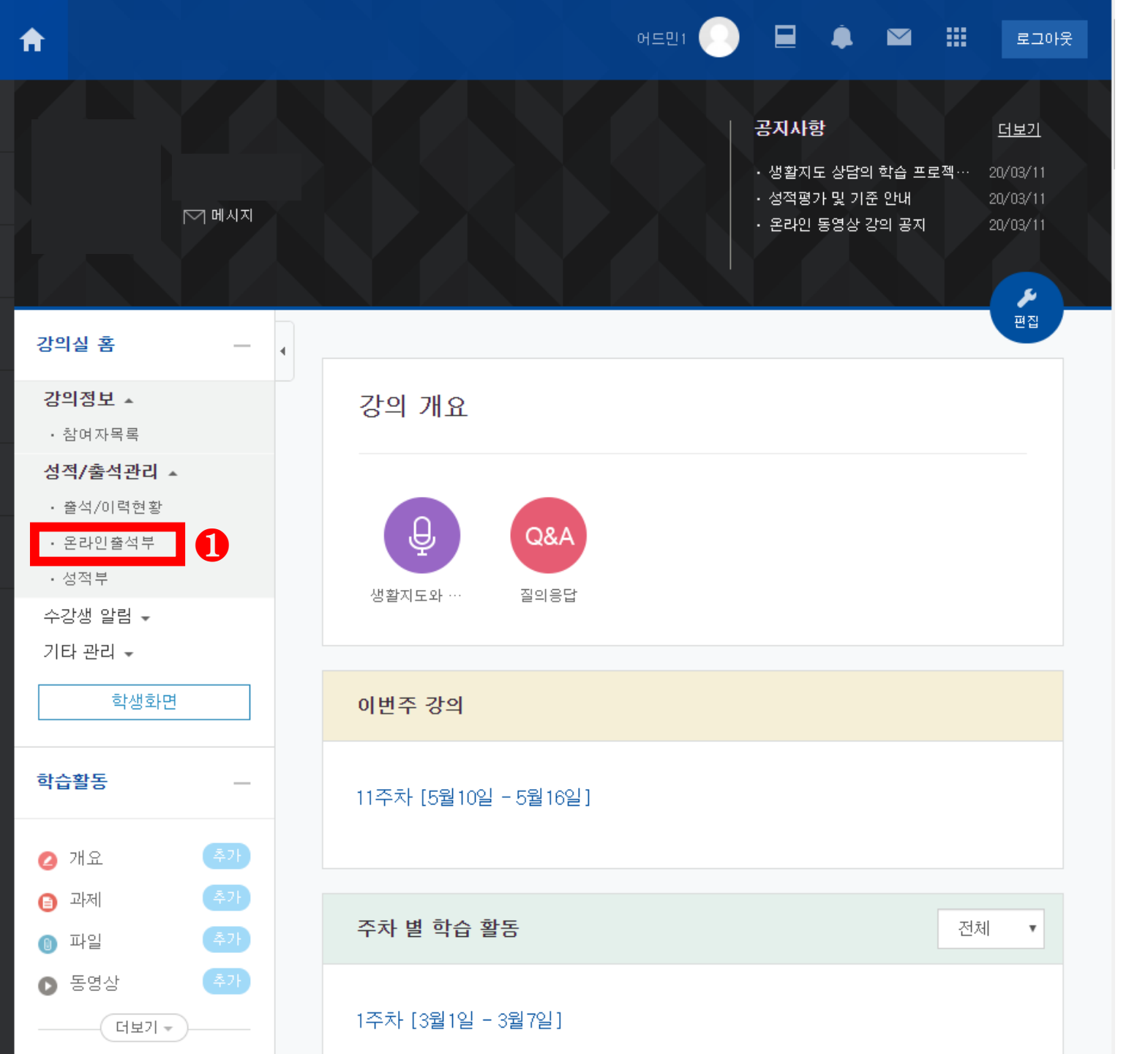

| 2        | 강의실 홈     |  |  |  |  |  |  |  |
|----------|-----------|--|--|--|--|--|--|--|
| ກ        | 강의정보 ▲    |  |  |  |  |  |  |  |
| <u> </u> | • 참여자목록   |  |  |  |  |  |  |  |
| ≡T       | 성적/출석관리 ▲ |  |  |  |  |  |  |  |
| ⊒        | · 출석/이력현황 |  |  |  |  |  |  |  |
| ]        | · 온라인출석부  |  |  |  |  |  |  |  |
|          | • 성적부     |  |  |  |  |  |  |  |
| ŝ        | 수강생 알림 ▾  |  |  |  |  |  |  |  |
|          | 기타 관리 👻   |  |  |  |  |  |  |  |
| 3        | 학생화면      |  |  |  |  |  |  |  |
|          |           |  |  |  |  |  |  |  |
| D        | 학습활동      |  |  |  |  |  |  |  |
|          | 💋 개요      |  |  |  |  |  |  |  |
|          | 😑 과제      |  |  |  |  |  |  |  |
|          | 🕕 파일      |  |  |  |  |  |  |  |
|          | ▶ 동영상     |  |  |  |  |  |  |  |
|          |           |  |  |  |  |  |  |  |

A

Ľ

 $\geq$ 

| • 섬여자곡족                |   |                               |    |       |           |          |   |                   |   |   |   |
|------------------------|---|-------------------------------|----|-------|-----------|----------|---|-------------------|---|---|---|
| 성적/출석관리 ▲              |   | 줄석 7                          | 현황 | 온라인 줄 | 석부 설경     | <u>ष</u> |   |                   |   |   |   |
| · 출석/이력현황              |   |                               |    |       |           |          |   |                   |   |   |   |
| · 온라인출석부               |   |                               | -  |       |           |          |   |                   |   |   |   |
| • 성적부                  |   | 검색 이름 ▼ 검색                    |    |       |           |          |   | 검색                |   |   |   |
| 수강생 알림 ▾               |   |                               |    |       |           |          |   |                   |   |   |   |
| 기타 관리 🗸                |   | 온라인 출석부 설정 변경일 : 2020년 5월 12일 |    |       |           |          |   | 성적부 반영 Excel 다운로드 |   |   |   |
| 학생화면                   | ] |                               |    |       |           |          |   |                   |   |   |   |
| -1.4.×1.5              | _ | 번호                            | 이름 | 학번 🛧  | 학과(전공) 1… |          | 1 | 2                 | 3 | 4 | 5 |
| 익급활동                   | - | 1                             | 김; | 1     | ې<br>۴    | 라        |   | 0                 | 0 | 0 | 0 |
| 2 개요                   |   | 2                             | 김  | 1     | ĥ         | 라        |   | 0                 | 0 | 0 | × |
| 과제     추가     ····     |   | 3                             | 김; | 1     | 유         | 과        |   | 0                 | 0 | 0 | 0 |
| <ol> <li>파일</li> </ol> |   | 4                             | 박  | 1     | ę         | 과        |   | 0                 | 0 | 0 | 0 |
| S영상                    |   | 5                             | 박  | 1     | 유         | 과        |   | 0                 | 0 | 0 | 0 |
| 더보기 -                  |   | 6                             | 박  | 1     | 유         | 과        |   | 0                 | 0 | 0 | 0 |
| 그그 서저                  |   | 7                             | ж. | 1     | 유         | 과        |   | 0                 | 0 | 0 | 0 |
| 고급 설정                  |   | 8                             | 송  | 1     | 유         | 라        |   | 0                 | 0 | 0 | 0 |
| ▼ 고급 강좌 관리             |   | 9                             | 신. | 1     | 유         | 과        |   | 0                 | 0 | 0 | 0 |
| 💉 편집                   |   | 10                            | 2  | 1     |           |          |   | ~                 | ~ | ~ | ~ |

관리자 🔘

2

♠ > 생활지도및상담 > 출석 현황

\_\_\_\_

4

📃 🌲 🖾 🏢

로그아웃

### 2) 온라인 출석부 설정 클릭

|                          |   |              |                        |                        |       | 관리자 🔛 🖿                |       | 로그아  |
|--------------------------|---|--------------|------------------------|------------------------|-------|------------------------|-------|------|
| 강의실 홈 -                  |   | ♠ > 생활지도및    | 상담 > 온라인 출석부 설         | 13                     |       |                        |       |      |
| 강의정보 🔺                   | • |              | _                      |                        |       |                        |       |      |
| · 참여자폭독<br>성적/출석관리 ▲     |   | 출석 현황        | 온라인 출석부                | 설정                     |       |                        |       |      |
| · 출석/이력현황                |   |              |                        |                        |       |                        |       |      |
| · 존대인물적구<br>· 성적부        |   | 출석 총         | ·점수 20                 |                        | •     |                        |       |      |
| 수강생 알림 ▾                 |   | 추서 치         | 제제수 0                  |                        |       |                        |       |      |
| <b>기다 판리 ▲</b><br>· 강좌설정 |   | 2 3 3/       |                        |                        |       |                        |       |      |
| · 팀 설정                   |   | 지각 차감1 ▼     |                        |                        |       |                        |       |      |
| • 팀원<br>• 문제 은행          |   | 결석 차감 -2 · · |                        |                        |       |                        |       |      |
| • 강좌기록                   |   | 지원           |                        | 추 너 이 저 기 기            | 출석민정범 |                        | 지각인정범 | 일괄출석 |
| · 조교/청강생 승인              |   | 주차           | 지작일                    | 물직인장기간                 | 위(%)  | 지각인정기간                 | 위(%)  | 민정   |
| 학생화면                     |   | 1            | 2020-03-01<br>00:00:00 | 2020-03-07<br>23:59:59 | 90    | 2020-03-14<br>23:59:59 | 50    |      |
| 학습활동                     |   | 2            | 2020-03-08<br>00:00:00 | 2020-03-15<br>23:59:59 | 90    | 2020-03-21<br>23:59:59 | 50    |      |
| ⊘ 개요                     | 8 | 3            | 2020-03-15<br>00:00:00 | 2020-03-29<br>23:59:59 | 90    | 2020-03-29<br>23:59:59 | 50    |      |
| • 과제     추가              |   | 4            | 2020-03-22             | 2020-03-31             | 90    | 2020-04-04             | 50    |      |
|                          |   |              | 00:00:00               | 23:59:59               |       | 22:59:59               |       |      |

#### 시작일, 출석인정기간, 지각인정기간 클릭하여 각 날짜 수정

### 4) 꼭 '저장' 누르셔야 수정내용 변경이 됩니다

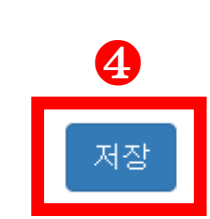

# 2. 주차별 활동 영역명 변경 안내

| <b>†</b>                                                            | 어드만1 💽 💻 📮 🎬 로그야웃                                                                                                   |
|---------------------------------------------------------------------|----------------------------------------------------------------------------------------------------|
| 가의신 호                                                               | 공지사항       더보기         · 생활지도 상담의 학습 프로젝… 20/03/11         · 성적평가 및 기준 안내 20/03/11         · 온라인 동영상 강의 공지 20/03/11 |
| · 참여자목록                                                             | 강의 개요                                                                                                    |
| 성적/출석관리 ▲       · 출석/이력현황       · 온라인출석부       · 성적부       수강생 알림 ↓ | Q&A           생활지도와 ···                                                                                             |
| 학생화면                                                                | 이번주 강의                                                                                                    |
| 학습활동 —                                                              | 11주차 [5월10일 - 5월16일]                                                                                                |
| <ul> <li>⊘ 개요</li> <li>추가</li> <li>▲가</li> <li>▲가</li> </ul>        |                                                                                                    |
| ····································                                | <b>주차 별 학습 활동</b> 전체 ▼                                                                                              |
| ● 동영상 추가       더보기 -                                                | 1주차 [3월1일 - 3월7일]                                                                                                   |

### 1) 편집 클릭 후 원하는 변경 주차 이동

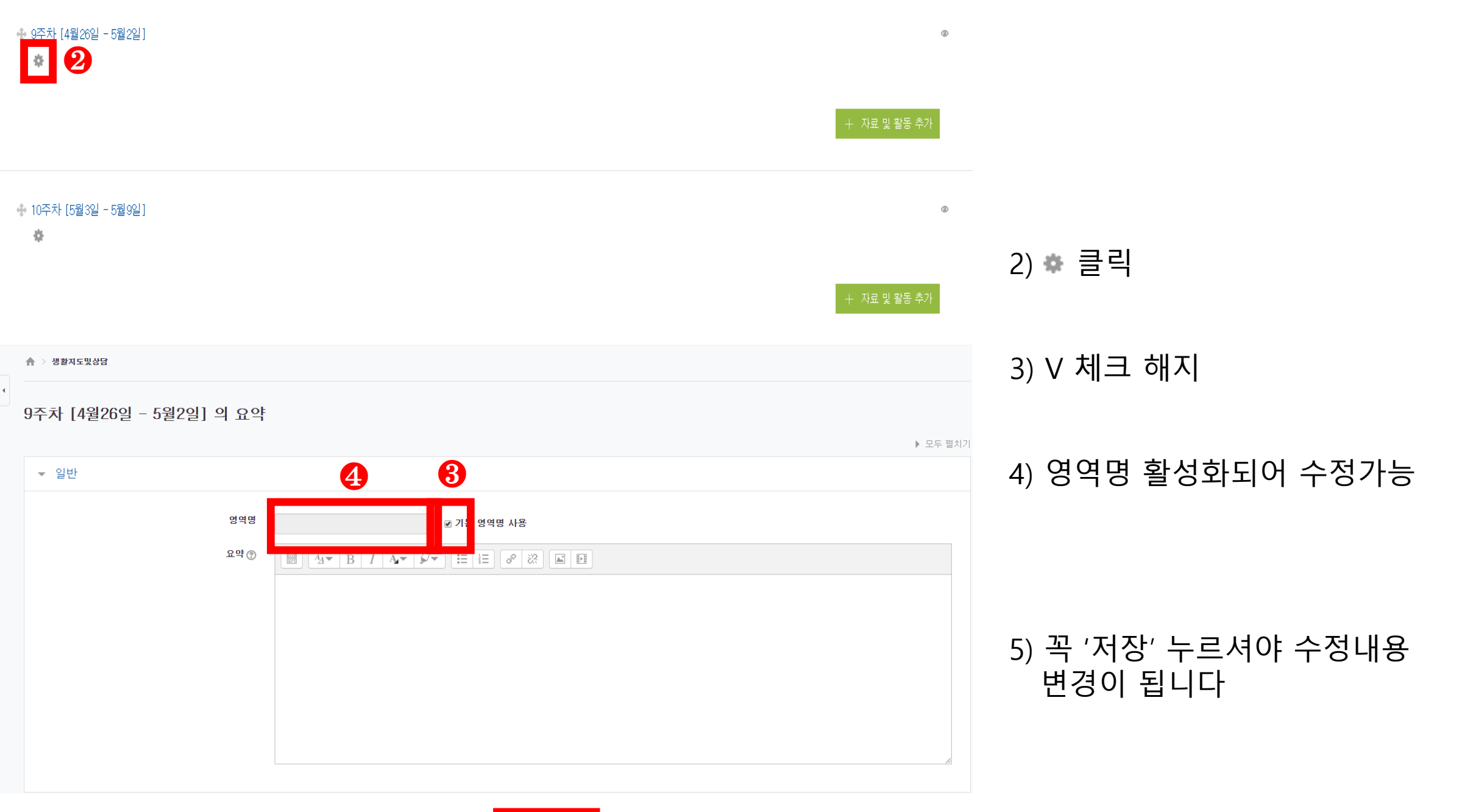

![](_page_7_Picture_1.jpeg)